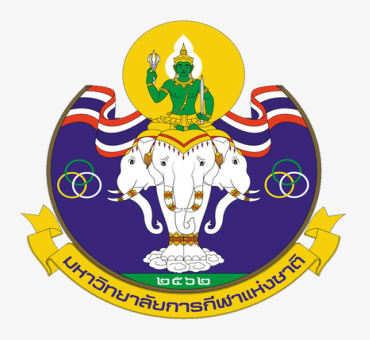

# คู่มือการใช้งาน

การส่งบทความเพื่อตีพิมพ์ใน <mark>วารสารวิชาการ ม</mark>หาวิทยาลัยการทีฬาแห่งชาติ

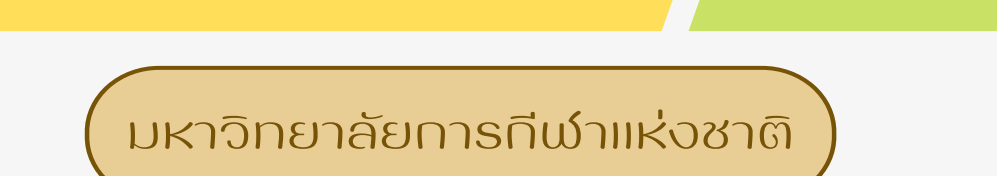

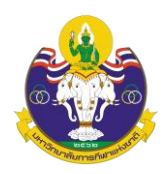

# สารบัญ

|                                                                         | หน้า |
|-------------------------------------------------------------------------|------|
| สารบัญ                                                                  | ก    |
| ขั้นตอนที่ 1 การเข้าถึงเว็บไซต์วารสารวิชาการ มหาวิทยาลัยการกีฬาแห่งชาติ | 1    |
| ขั้นตอนที่ 2 การสมัครสมาชิก (Register)                                  | 4    |
| ขั้นตอนที่ 3 การส่งบทความ (Submission)                                  | 6    |
| ขั้นตอนที่ 4 การเข้าหน้า Dashboard                                      | 7    |
| Step 1: Start                                                           | 8    |
| Step 2: Upload Submission                                               | 10   |
| Step 3: Enter Metadata                                                  | 12   |
| Step 4: Confirmation                                                    | 20   |
| Step 5: Next Steps                                                      | 22   |

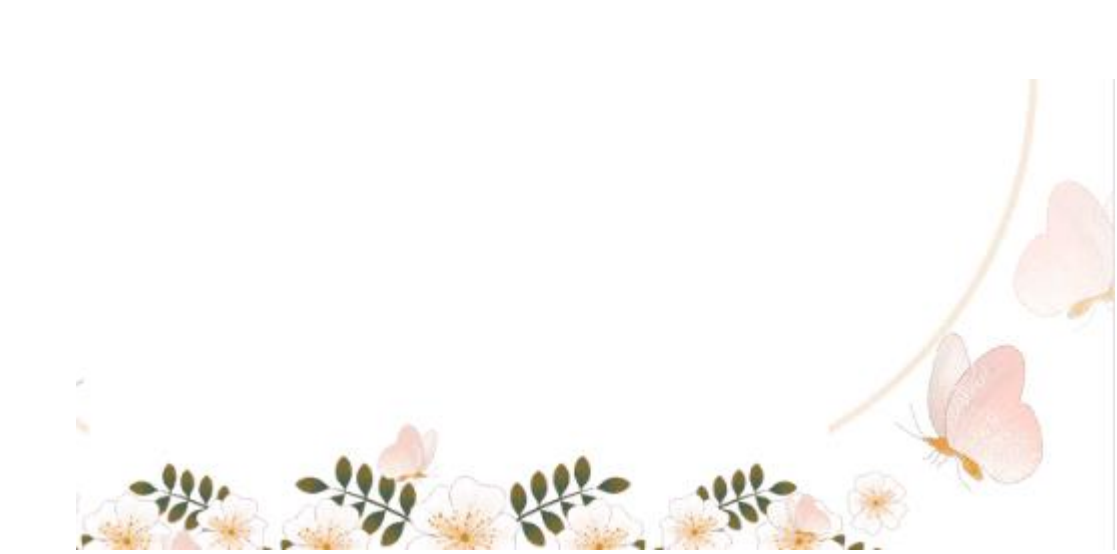

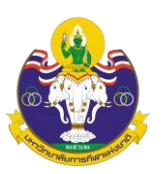

# คู่มือการใช้งาน

การส่งบทความเพื่อตีพิมพ์ในวารสารวิชาการ มหาวิทยาลัยการกีฬาแห่งชาติ

ขั้นตอนที่ 1 การเข้าถึงเว็บไซต์วารสารวิชาการ มหาวิทยาลัยการกีฬาแห่งชาติ

การส่งบทความเพื่อตีพิมพ์ในวารสารวิชาการ มหาวิทยาลัยการกีฬาแห่งชาติ สามารถเข้าถึงได้

- 2 ช่องทาง คือ
  - 1. เข้าถึงผ่านทางเว็บไซต์มหาวิทยาลัย <u>www.tnsu.ac.th</u> เมื่อเข้าไปที่เว็บไซต์จะพบ แบนเนอร์

(Banner)

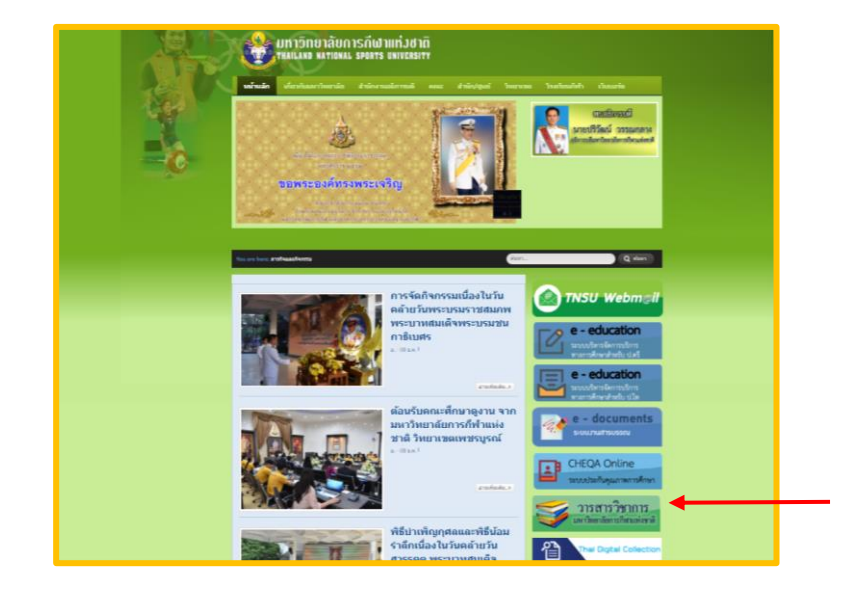

เมื่อคลิกที่ แบนเนอร์ (Banner มหาวิทยาลัยการกีฬาแห่งชาติ

รารสารวิชาการ

เมื่อคลิกที่ แบนเนอร์ (Banner) <u>รารสารวิชาการ</u> จะเชื่อมต่อเข้าสู่ หน้าเว็บไซส์วารสารวิชาการ

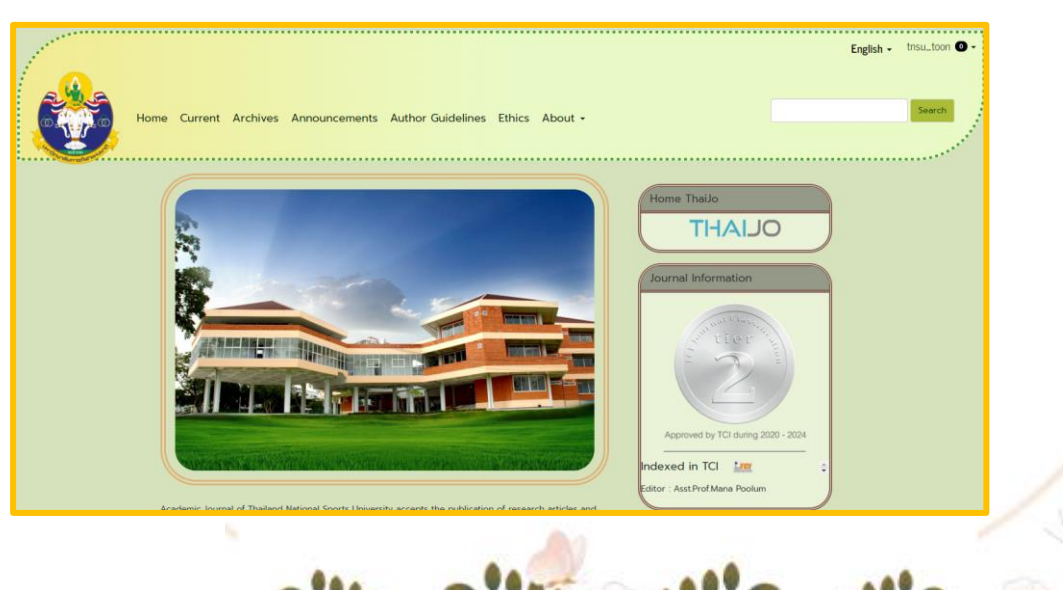

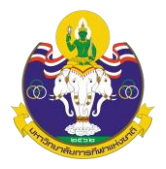

2. เข้าถึงผ่านทางเว็บไซต์ THAIJO URL: <u>https://tci-thaijo.org/</u>

| ••• | TheUO | 2       | × +                  |              |            |        |             |      |     |     |     |
|-----|-------|---------|----------------------|--------------|------------|--------|-------------|------|-----|-----|-----|
| €⇒  | ×ŵ    | 0 🖴     | https://toi-thaijo.o | rg           |            |        | 🛛 😥 🔄 🔍 See | arch | ± ∣ | n 🗆 | Ξ   |
|     | About | Contact | Downloads            | iðurh        |            |        |             |      |     | Log | gin |
|     |       |         |                      |              |            |        |             |      |     |     |     |
|     |       |         |                      |              | THAI.      | JO     |             |      |     |     |     |
|     |       |         | Enter search te      | nms or Journ | al acronym | ,      | Articles    | v Q  |     |     |     |
|     |       |         | Filte                | r.           | a Tide     | Author | Abstract    |      |     |     |     |
|     |       |         |                      | 151          | (70054)    |        |             |      |     |     |     |
|     |       |         | Authors              |              | Articles   |        | Journals    |      |     |     |     |
|     |       |         |                      |              |            |        |             |      |     |     |     |

3. ค้นหาวารสารโดยการคลิกที่ Article และเลือก Journals

| Enter search terms or Journal a |       | Articles ↓ Journals |
|---------------------------------|-------|---------------------|
| 86132                           | 70055 |                     |

4. พิมพ์คำค้นหา มหาวิทยาลัยการกีฬาแห่งชาติ จากนั้นกด Enter หรือคลิกที่สัญลักษณ์ Q

|                            |        | OLIAHI |              |        |          |
|----------------------------|--------|--------|--------------|--------|----------|
| มหาวิทยาลัยการกีฬาแห่งชาติ |        |        | Q            | วารสาร | <b>.</b> |
| กรอง:                      | 🗹 ชื่อ | vns    | 🗹 รายละเอียด |        |          |

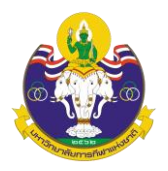

## 5. คลิกที่ลิงก์ชื่อวารสาร (Journal) หรือ หน้าปกวารสาร

| OLIAHT                                        |                                                                           |                                                                                                    |                                                                                                    |
|-----------------------------------------------|---------------------------------------------------------------------------|----------------------------------------------------------------------------------------------------|----------------------------------------------------------------------------------------------------|
| มหาวิทยาลัยการกีฬาแห่งชาย                     | ā                                                                         |                                                                                                    | Q orsans 👻                                                                                         |
| กรอง:                                         | 🗹 ชื่อ                                                                    | 🗹 whs                                                                                                    | 🗹 รายละเอียด                                                                                       |
|                                               | 16 (2<br>Rin<br>Lâu                                                       | 243<br>UNACIU                                                                                                    | 827<br>ອູ້ແດ່ນ                                                                                     |
| ผลการค้นหา 1                                  |                                                                           |                                                                                                    | ້ ເປັມ∿ວດ 20 <del>-</del>                                                                          |
|                                               | วารสารวิชาการ                                                             | : มหาวิทยาลัยการกีฬาแห่งชาติ                                                                                                    |                                                                                                    |
| ารมารโยรารรมเราไห<br>Authors Invested Theteen | Reconfidentation ISSN: 2697-5793 (C                                       | Online) , 2673-0952 (Print)                                                                                                    |                                                                                                    |
| 1000 JUL)<br>1000 JUL)<br>1000 JUL)           | วารสารวิชาการ <b>มกา</b><br>เสริมสุขภาพ วิทยาคา<br>เกี่ยวข้อง โดยตีพิมพ์เ | วิทยาลัยการทีฬาแห่งชาติ รับตีพิมพ์บทความวิจัยและบ<br>สตร์การทีฬา การบริหารจัดการทีฬา การประกอบธุรกิจก<br>ปีละ 3 ฉบับ ฉบับที่ 1 มกราคม – เมษายน ฉบับที่ 2 | าความวิชาการ ด้านการกีฬา การพลศึกษา การสร้าง<br>ารกีฬา นันทนาการ การก่องเที่ยว การศึกษา และสาขาที่ |

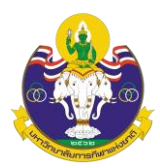

# ขั้นตอนที่ 2 การสมัครสมาชิก (Register)

## 1. จากนั้นจะเข้าสู่เว็บไซต์ของวารสาร

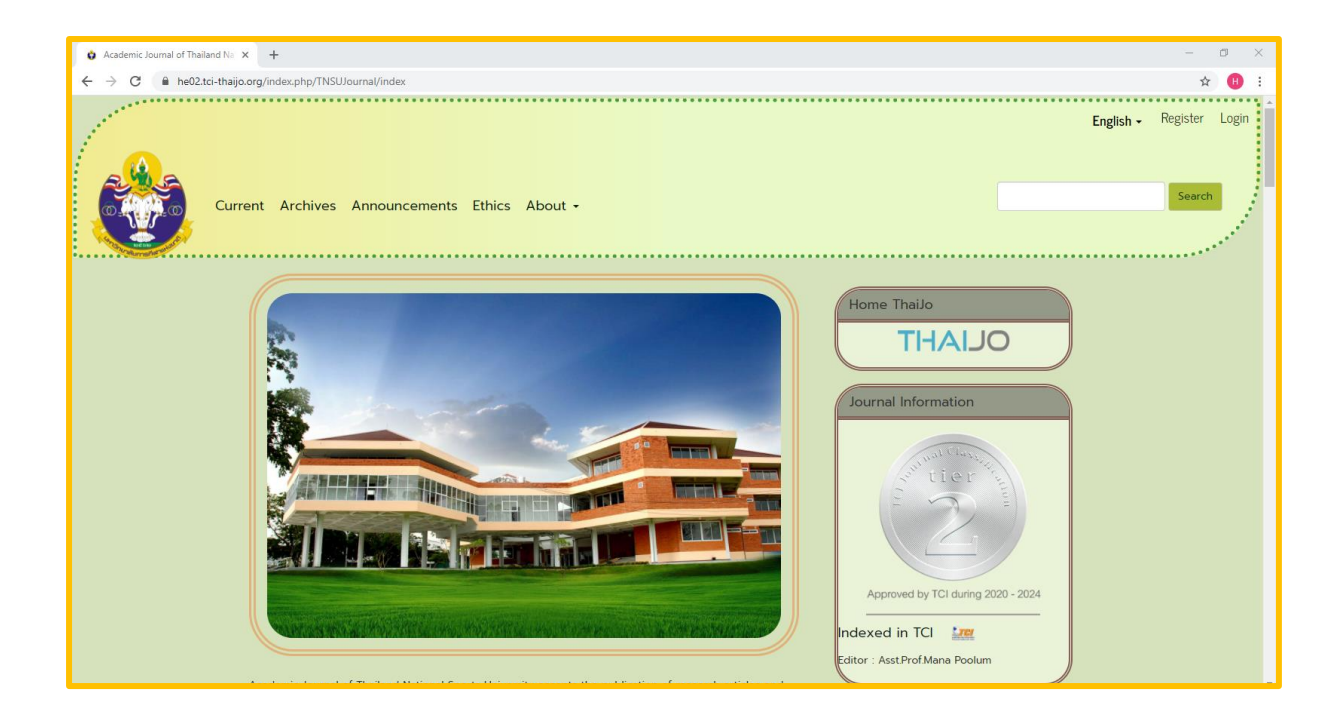

2. เลือก ลงทะเบียน (Register) ที่มุมบนด้านขวาของเว็บไซต์

| <br>English <del>-</del> | Register | Login |
|--------------------------|----------|-------|
|                          | Search   |       |

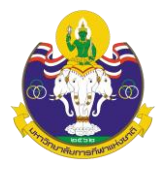

3. จะพบหน้าต่าง ดังนี้ ให้เลือก Register

|                                | THAIJO                               |
|--------------------------------|--------------------------------------|
|                                | Sign in to your account              |
|                                | Password                             |
|                                | Remember me Forgot Password? Sign In |
| คลิกที่ปุ่ม Register หรือ ลงทะ | New user? Register                   |
|                                |                                      |

 กรอกข้อมูลในแต่ละช่องให้ครบถ้วน โดยกรอกข้อมูลเป็นภาษาอังกฤษ หลังจากนั้น เลือก ลงทะเบียน (Register)

| First name (EN)                        |                                                                                                   |
|----------------------------------------|---------------------------------------------------------------------------------------------------|
| Last name (EN)                         | ————— First Name (EN) = ชื่อ<br>Last Name (EN) = นามสกุล                                          |
| Email                                  | Email = อีเมล<br>Affiliation (EN) = หน่วยงาน/สังห                                                 |
| Affiliation (EN)                       | !                                                                                                 |
| Confirm password                       | Password = รหัสผ่าน 6 ตัว ขึ้นไป<br>Confirm password = ยืนยันรหัสผ่าน 6 ตัว 6<br>Country = ประเทศ |
| I'm not a robot                        |                                                                                                   |
| Crecaptch คลิกเลี้ย<br>Privacy - Terms | อก ☑ I'm not a robot หรือ ฉันไม่ใช่โปรแกรมอัตโนมัติ                                               |
| « Back to Login                        |                                                                                                   |
| Register                               |                                                                                                   |

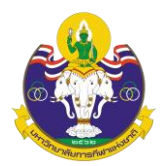

# ขั้นตอนที่ 3 การส่งบทความ (Submission)

1. เลือก Login ที่มุมบนด้านขวาของเว็บไซต์

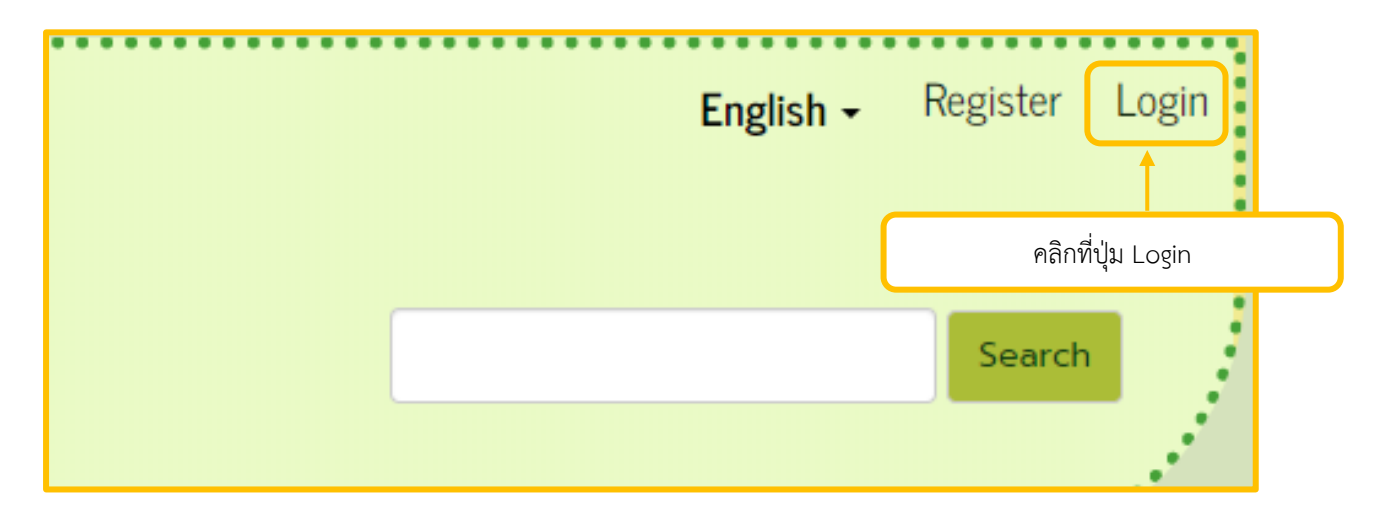

2. พิมพ์ Email และ Password จากนั้นคลิกปุ่ม Login เพื่อเข้าสู่ระบบ

| THAIJO                                               |
|------------------------------------------------------|
| Sign in to your account                              |
| พิมพ์ Email และ Password ที่ลงทะเบียนไว้<br>Password |
| Sign In                                              |
| New user? Register<br>คลิกที่ Sign In                |

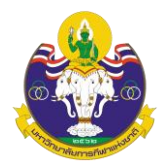

# ขั้นตอนที่ 4 การเข้าหน้า Dashboard

 จากนั้นจะแสดงชื่อ Username ที่มุมบนด้านขวามือของเว็บไซต์ คลิกที่ Username และคลิกที่ Dashboard

|                | English - tnsu_toon • |
|----------------|-----------------------|
| คลิก Dashboard | Dashboard 🔍           |
|                | View Profile          |
|                | Logout                |
|                |                       |

4. เข้าสู่หน้า Dashboard ของผู้แต่ง (Author) คลิกที่ปุ่ม New Submission

| Academic Journal of Thailand | National Sports Universi Tasks 📀 |          | 🛛 English 👁 View       |
|------------------------------|----------------------------------|----------|------------------------|
| ٢                            | Submissions My Queue Archives    | คลิก     | ที่ปุ่ม New Submission |
| Submissions                  | My Assigned                      | Q Search | New Submission         |

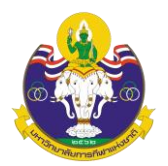

## Step 1: Start

1.1 Submission Language: ภาษาของบทความ

1.2 Section: เลือกประเภทของบทความ เช่น บทความวิจัย (Research Articles) บทความ

วิชาการ (Academic Articles) เป็นต้น

| Submit ar          | n Article                                                       |                                                   |
|--------------------|-----------------------------------------------------------------|---------------------------------------------------|
| 1. Start           | 2. Upload Submission                                            | 3. Enter Metadata 4. Confirmation 5. Next Steps   |
| Submi              | ssion Language                                                  | ·                                                 |
| English            | 1                                                               | 1.1 ภาษาของบทความ                                 |
| Submiss<br>languag | ions in several languages are<br>e of the submission from the p | accepted. Choose the primary<br>pulldown above. * |
| Sectio             | ı                                                               | 1.1 ประเภทของบทความ                               |
| Articles I         | nust be submitted to one of th                                  | ne journal's sections. *                          |

1.3 Submission Requirements: คลิกเลือกทุกช่อง เพื่อเป็นการยืนยันว่าผู้แต่ง (Author) ทำ ตามเงื่อนไขที่วารสารกำหนด

| Submission Requirements<br>You must read and acknowledge that you've completed the req                                                               | uirements below before proceeding.                                                |
|----------------------------------------------------------------------------------------------------|-----------------------------------------------------------------------------------|
| <ul> <li>The submission has not been previously published, nor is it</li> <li>The submission file is in Microsoft Word document file form</li> </ul> | before another journal for consideration.<br>at.                                  |
| A plagiarism check will be conducted on all papers prior to r                                                                                        | eview. Papers deemed suitable with a similarity index of less than 20%            |
| The text is single-spaced; uses a 16-point font; and all illustric                                                                                   | ations, figures, and tables are placed within the text at the appropriate points, |
| rather than at the end.                                                                                                    |                                                                                   |
| $\hfill \square$ The text adheres to the stylistic and bibliographic requireme                                                                       | ents outlined in the Author Guidelines.                                           |
| Abstracts in both Thai and English must specify at least 3 key                                                                                       | ywords and keywords to use the ";" symbol.                                        |
| Your article has been passed in research ethics consideratio                                                                                         | n.                                                                                |
| Fill in the contact : name-surname and telephone number                                                                                              |                                                                                   |
| in the message to the editor section                                                                                                    | 1.3 คลิกเลือกทกช่อง เพื่อยืนยันว่าบทความของผู้แต่ง                                |
|                                                                                                    |                                                                                   |
| 2                                                                                                    | เป็นไปตามที่วารสารกำหนด                                                           |
|                                                                                                    | )                                                                                 |
|                                                                                                    |                                                                                   |

1.4 Comments for the Editor: กำหนดให้ผู้แต่ง (Author) แจ้งช่องทางการติดต่อ เช่น เบอร์ โทรศัพท์ หรืออีเมล (ข้อความที่ส่งถึงบรรณาธิการ (Editor) จะไม่ถูกเผยแพร่ให้กับผู้อื่นเห็น)

1.5 Acknowledge the copyright statement: ข้อความชี้แจงสิทธิ์ส่วนบุคคล

1.6 คลิกที่ Save and continue เพื่อไปยังขั้นตอนถัดไป

|                                                  | B                                                               | Ι                                           | Ū                                                    | fx 👌                                                               | ∑.<br>∑.                                                       | 0 8                                                      |                                                    | ±                                                                                                    |                     |
|--------------------------------------------------|-----------------------------------------------------------------|---------------------------------------------|------------------------------------------------------|--------------------------------------------------------------------|----------------------------------------------------------------|----------------------------------------------------------|----------------------------------------------------|----------------------------------------------------------------------------------------------------|---------------------|
|                                                  |                                                                 | 1.<br>*                                     | 4 ข้<br>กำห                                          | ้อควา<br>นดให้ผู้                                                  | มถึงเ<br>มุ์แต่ง                                               | ารรณ <sup>ะ</sup><br>(Autho                              | ธิกา<br>or) แจ้                                    | ร (Editor)<br>จังช่องทางการติดต่อ เช่น เบอร์โทรศัพท์ หรืออีเมล                                                                                                    |                     |
|                                                  |                                                                 |                                             |                                                      |                                                                    |                                                                |                                                          |                                                    |                                                                                                    |                     |
| Acknow<br>The pub<br>this acad<br>compon         | wledge<br>olished a<br>demic je<br>nents of<br>I agree          | e the<br>article<br>ourna<br>his/h          | e <b>cop</b><br>e is a o<br>l is a<br>er ov<br>ide b | yright<br>copyrigh<br>perspec<br>vn artich<br>y the te             | state<br>nt of th<br>tive of<br>e. If the<br>rms of            | e Acade<br>e Acade<br>each au<br>ere are a<br>the copy   | nic Jou<br>thor w<br>ny mis<br>right s             | urnal of Thailand National Sports University. The passage appeared in each a<br>/hich is not related to the journal. Each author is required to be responsible f<br>stakes, each author must be responsible for those mistakes on his/her own.<br>statement.                                               | rticle i<br>or all  |
| Acknow<br>The pub<br>this acau<br>compon<br>Yes, | wledg<br>olished a<br>demic ju<br>ents of<br>I agree<br>I agree | e the<br>article<br>ourna<br>his/h<br>to ab | is a<br>l is a<br>er ov<br>ide b<br>ve m             | yright<br>copyrigh<br>perspec<br>vn articl<br>y the te<br>y data c | state<br>nt of th<br>tive of<br>e. If the<br>rms of<br>ollecte | e Acader<br>each au<br>ere are a<br>the copy<br>d and st | nic Jou<br>thor w<br>ny mis<br>rright s<br>pred ac | urnal of Thailand National Sports University. The passage appeared in each a<br>/hich is not related to the journal. Each author is required to be responsible f<br>stakes, each author must be responsible for those mistakes on his/her own.<br>statement.<br>ccording to the <u>privacy statement</u> . | rticle ir<br>or all |

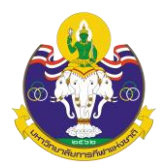

### Step 2: Upload Submission

### 2.1 เลือก Upload File

| bmit ar | Article              |                             |                        |                                        |
|---------|----------------------|-----------------------------|------------------------|----------------------------------------|
| Start   | 2. Upload Submission | 3. Enter Metadata           | 4. Confirmation        | 5. Next Steps                          |
|         |                      |                             |                        |                                        |
| Files   |                      |                             |                        | เลอก Upload File                       |
|         | Upload               | any files the editorial tea | am will need to evalua | te your submission. <u>Upload File</u> |
|         |                      |                             |                        | Save and continue Cance                |
|         |                      |                             |                        |                                        |
|         |                      |                             |                        |                                        |

2.2 หลังจาก Upload ไฟล์บทความเรียบร้อยแล้ว ให้เลือก Edit เพื่อเปลี่ยนประเภทไฟล์

| Submit ar    | n Article                                               |                            |                 |               |                   |          |
|--------------|---------------------------------------------------------|----------------------------|-----------------|---------------|-------------------|----------|
| 1. Start     | 2. Upload Submission                                    | 3. Enter Metadata          | 4. Confirmation | 5. Next Steps |                   |          |
| Files        |                                                         |                            |                 | เลือก Edit    |                   | Add File |
| 🕅 ใบ<br>🔺 Wh | มสมัคร.docx<br>hat kind of file is this? <u>Article</u> | <u>: Text</u> <u>Other</u> |                 |               | Edit              | Remove   |
|              |                                                         |                            |                 |               | Save and continue | Cancel   |
|              |                                                         |                            |                 |               |                   |          |
|              |                                                         |                            |                 |               |                   |          |

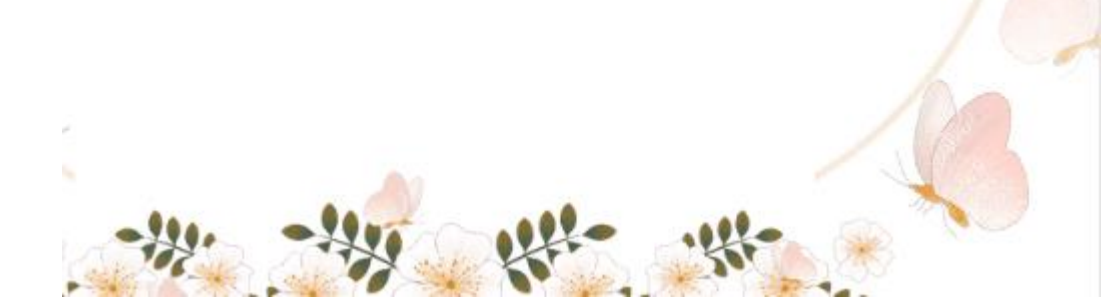

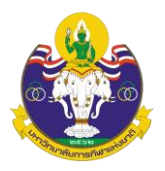

2.3 หลังจาก คลิกที่ Edit จะปรากฏหน้าต่างตามภาพ Upload ไฟล์บทความเรียบร้อยแล้ว ให้ เลือก Edit เพื่อเปลี่ยนประเภทไฟล์

| Ur | Edit ใบสมัคร.docx                                                                                                    | ×                  |                |
|----|----------------------------------------------------------------------------------------------------|--------------------|----------------|
| l  | What kind of file is this?<br>Choose the option that best describes this file.<br>infon Article Text                                      |                    |                |
|    | <ul> <li>Research Instrument</li> <li>Research Materials</li> <li>Research Results</li> <li>Transcripts</li> <li>Data Analysis</li> </ul> |                    | Edit           |
|    | <ul> <li>Data Set</li> <li>Source Texts</li> <li>Other</li> </ul>                                                                         | เลือก Article text | /e and continu |
|    |                                                                                                    | Save               |                |

2.4 หลังจากเปลี่ยนประเภทไฟล์เรียบร้อยแล้ว ให้เลือก Save and Continue

| 2. Opload Submission | 5. Enter Metadata 4. Communation 5. Next Steps |
|----------------------|------------------------------------------------|
| Files                | หลังจากแก้ไขประเภทไฟล์จะปรากฏ ดังนี้ Add File  |
| 🕅 ใบสมัคร.docx       | Article Text Edit Remove                       |
|                      | Save and continue Cancel                       |
|                      | เลือก Save and Continue                        |

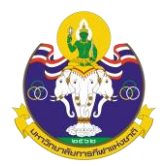

## Step 3: Enter Metadata

3.1 Title: ชื่อบทความ (แสดงสัญลักษณ์ 🔇 ลูกโลก เนื่องจากวารสารตั้งค่าให้ใส่

ข้อมูล 2 ภาษา)

|                  | 3.1 ชื่อบทความ                                                                                                    |          |
|------------------|----------------------------------------------------------------------------------------------------|----------|
| Prefix           | Title *                                                                                                    |          |
| Examples: A, The | ผลของโปรแกรมการฝึกสมธุรถภาพทางกาย และเทคนิคการเสิร์ฟที่มีผลต่อคุณภาพ การเสิร์ฟเทนนิส<br>EFFECT OF PHYSICAL FITNESS PROGRAM AND TENNIS SERVING TECHNIOUE PROGRAM TO THE TENNIS SERVE OUALITY | <b>@</b> |
| Subtitle         |                                                                                                    | 0        |

#### 3.2 Abstract: บทคัดย่อ

| ት 🛱 🖪                                                                                                    | Ι                                                        | U f×                                                                      |                                                                          | = × <sup>2</sup>                                                         | $\times_{z}$                                                  | 8 8                                                                       | ↔ 5                                                       | C Upload                                                                                                    | ±                                                                                                    |
|----------------------------------------------------------------------------------------------------|----------------------------------------------------------|---------------------------------------------------------------------------|--------------------------------------------------------------------------|--------------------------------------------------------------------------|---------------------------------------------------------------|---------------------------------------------------------------------------|-----------------------------------------------------------|----------------------------------------------------------------------------------------------------|----------------------------------------------------------------------------------------------------|
| ารวิจัยครั้งนี้มีวั<br>ะดับปริญญาตรี<br>ก์กศึกษาชายเพี<br>สิร์ฟเทนนิส แล<br>เารเสิร์ฟ และอั(<br>เรรยายในการวิเ | ัตถุประเ<br>คณะพ<br>อการศึ<br>ะความเ<br>าราควา<br>คราะน์ | สงค์เพื่อศึ<br>ลศึกษา ม<br>กษาการพั<br>เร็วในการเ<br>มสำเร็จใน<br>ผลการทด | าษาและเร<br>หาวิทยาล่<br>ฒนากล้าร<br>สิร์ฟเทนน์<br>การเสิร์ฟ<br>ลอง หาค่ | ปรียบเที<br>เยฉุยจิ้ง<br>มเนื้อที่ไม่<br>ส ใช้เวล<br>ทำการเ<br>วาออี่ยด่ | ยบผลข<br>นอร์มอ<br>ม่มีส่วน<br>เาการท<br>ปิกทั้งห<br>าส่วนเข้ | องโปรแก<br>ล (Qujing<br>เกี่ยวข้องก็<br>เดลองฝึกต<br>มด 8 สัปด<br>ใชงบบบว | เมการฝึกส<br>  Normal<br>บเพศของ<br>ามโปรแก<br>าห์ ๆ ละ 4 | ไมรรถภาพทางก<br>University) ป<br>กลุ่มตัวอย่าง เค<br>รมที่ผู้วิจัยสร้างข่<br>. วัน ใช้เวลาฝึกว้<br>เจ้าร้อยละ | าย และเทคนิคการเสิร์ฟเทนนิสที่มีคุณภาพ และความเร็วในการเสิร์ฟเทนนิสกลุ่มด้วอย่างเป็นนักศึกษาชาย<br>ระเทศจีน จำนวน 25 คน ที่กำลังเรียนวิชาเทนนิส มีอายุเจลี่ย 20-22 ปี กลุ่มด้วอย่างเลือกมาแบบเจาะจง เฉง<br>รื่องมือที่ใช้ในการวิจัยเป็นโปรแกรมการฝึกสมรรถภาพทางกาย และฝึกเทคนิคการเสิร์ฟที่มีผลต่อคุณภาพกา<br>วันเพื่อการทดลองนี้ประกอบด้วยการทดสอบย่อย5 รายการได้แก่แรงบีบมือยืน กระโดดไกล ดันพื้น ดวามเร็วไ<br>น่าล 1 ชั่งโมง 30 นาที ตั้งแต่เดือนพฤษภาคม ถึงเดือนกรกฎาคม พ.ศ. 2561 วิเคราะห์ข้อมูลโดยใช้สถิติเชิง |
| ลการวิจัย พบว่<br>ดี<br>glish                                                                                  | า 1. ผส                                                  | าการท <b>ด</b> ล<br>-                                                     | องพบว่าพ                                                                 | ລັงของเ                                                                  | เรงบีบมี<br>*                                                 | อ (ความแ                                                                  | ขึ้งแรงของ<br>*                                           | งกล้ามเนื้อมือ<br>* * *                                                                                       | <b>3.2 บทคัดย่อ</b>                                                                                                    |
| -                                                                                                    | 7                                                        | ⊔ f×                                                                      | =                                                                        | ײ                                                                        | ×z                                                            | e de                                                                      | < 5                                                       | 🕻 🔛 Upload                                                                                                    | ±.                                                                                                    |
| ት 🛱 B                                                                                                    | 1                                                        |                                                                           |                                                                          |                                                                          |                                                               |                                                                           |                                                           |                                                                                                    |                                                                                                    |

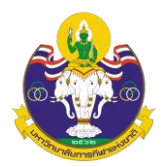

## กรณีบทคัดย่อมีสูตรสมการ หรือตัวอักขระพิเศษต่าง ๆ

- a. วางเคอร์เซอร์ไว้หลังข้อความที่ต้องการแทรกสมการ หรือตัวอักขระพิเศษต่างๆ
- b. คลิกที่สัญลักษณ์ fx

| ostract *                                                                                                    |                                                                                                    | b.                                                                                               | <mark>คลิก</mark>                                                       | ที่สัญ                                                                   | ลักษ                                                          | ໝ໌ fx                                                                                                    |                                                                                                    |                                                                   |
|----------------------------------------------------------------------------------------------------|----------------------------------------------------------------------------------------------------|--------------------------------------------------------------------------------------------------|-------------------------------------------------------------------------|--------------------------------------------------------------------------|---------------------------------------------------------------|----------------------------------------------------------------------------------------------------|----------------------------------------------------------------------------------------------------|-------------------------------------------------------------------|
| Ъ Ю В <i>І</i>                                                                                                    | ⊻ (fx)∷                                                                                                    | i∃ ײ                                                                                             | ×                                                                       | e X                                                                      | < 5                                                           | Upload                                                                                                    | ÷                                                                                                    | ç                                                                 |
| ระดับปริญญาตรี คณเ<br>นักศึกษาชายเพื่อการ<br>เสิร์ฟเทนนิส และควา<br>การเสิร์ฟ และอัตราค<br>บรรยายในการวิเคราะ<br>ผลการวิจัย พบว่า 1. | ะพลศึกษา มหาวิท<br>รศึกษาการพัฒนาก<br>เมเร็วในการเสิร์ฟเห<br>วามสำเร็จในการเสิ<br>ะห์ผลการทดลอง พ<br>ผลการทดลองพบ | ยาลัยฉุยจิ้ง<br>เล้ามเนื้อที่ไม่<br>กนนิส ใช้เวล<br>ใร่ฟ ทำการมี<br>หาค่าเฉลี่ยค่<br>ว่าพลังของแ | นอร์มอล<br>ม่มีส่วนเก็<br>กาการทด<br>ใกทั้งหม<br>กส่วนเบี่ย<br>รงบีบมือ | (Qujing<br>ໂຍວນ້ອงກັນ<br>ລອວຟຶກຕາ<br>໑ 8 ສັປດາ<br>៲งເນນມາຕ<br>ເ (ດວາມແນ້ | Normal<br>แพศของ<br>มโปรแก<br>ห้ ๆ ละ 4<br>รฐานและ<br>งแรงของ | University) ประ<br>กลุ่มตัวอย่าง เครื่<br>เมที่ผู้วิจัยสร้างขึ้ห<br>วัน ใช้เวลาฝึกวัน<br>ดำร้อยละ<br>กล้ามเนื้อมือ) เพื | ะเทศจีน จำนวน 25 คน ที่กำลังเรียนวิชาเทนนิส มีอายุเฉลี่ย 20-22 ปี กลุ่มตัวอย่างเลือกมาแบบเจ<br>องมือที่ไช่ในการวิจัยเป็นโปรแกรมการฝึกสมรรถภาพทางกาย และฝึกเทคนิคการเสิร์ฟที่มีผลต่อด<br>แพ็อการทดลองนี้ประกอบด้วยการทดสอบช่อย5 รายการได้แก่แรงบีบมือยืน กระโดดไกล ดันพื้น<br>ละ 1 ชั่งโมง 30 นาที ดั้งแต่เดือนพฤษภาคม ถึงเดือนกรกฎาคม พ.ศ. 2561 วิเคราะห์ข้อมูลโดยใ<br>เป็น<br>มชื้น 2.86 กิโลกรัม ติดเป็น 8.58% การยืนกระโดดไกล (ความแข็งแรงของกล้ามเนื้อขา) เพิ่มขึ้น | เาะจง เฉพาะ<br>(ณภาพการ<br>ความเร็วใน<br>ข้สถิติเชิง<br>7.36 เมดร |
|                                                                                                    | a. วางเ                                                                                                    | คอร์เซ                                                                                           | อร์ไว้                                                                  | ้หลังข่                                                                  | ข้อคว                                                         | ามที่จะเข้                                                                                                    | พิ่มสตรสมการหรือตัวอักขระพิเศษ                                                                                                    |                                                                   |

- c. จะแสดงหน้าต่างเพื่อให้แทรกสมการ หรือตัวอักขระพิเศษต่างๆ
- d. นำเมาส์ชี้รูปแบบสมการ หรือตัวอักขระพิเศษต่างๆ ที่ต้องการ
- e. คลิกเลือกรูปแบบเพื่อแทรกสมการ หรือตัวอักขระพิเศษต่างๆ จากตัวอย่าง คลิกเลือกรูปแบบ  $ar{a}$

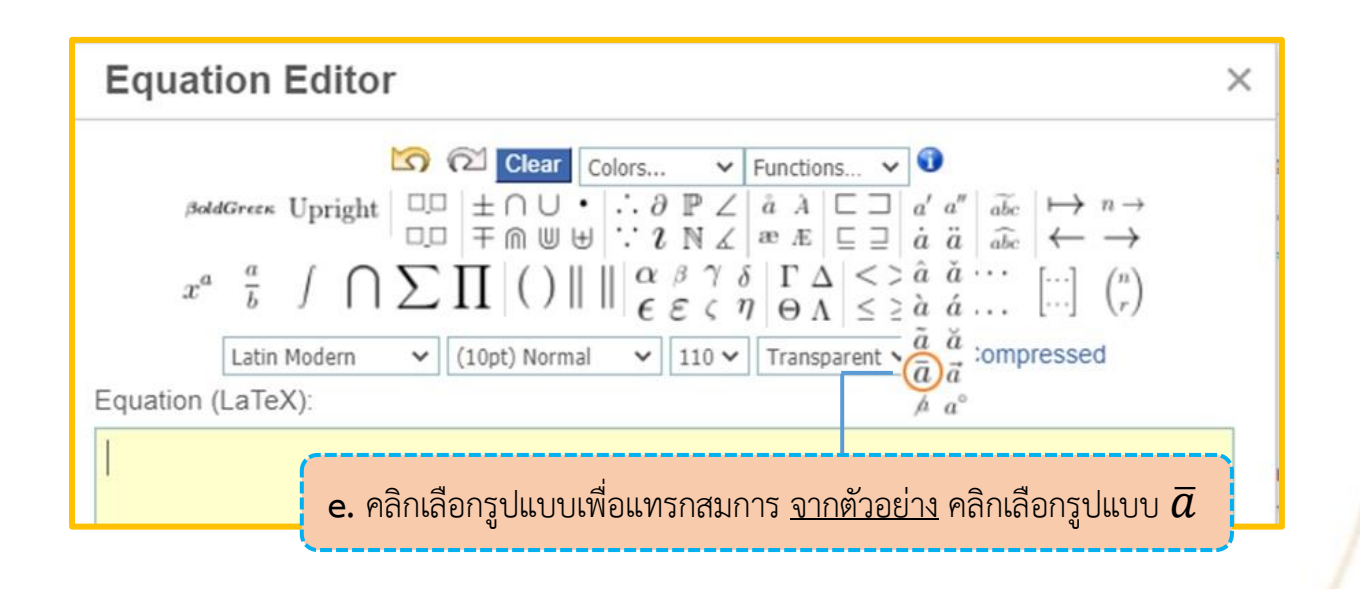

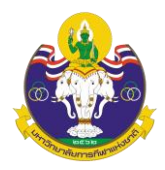

f. แทนค่าลงในวงเล็บปีกกา { } ที่ช่องสีเหลือง จากตัวอย่าง แทนค่า x ลงในวงเล็บปีกกา { }

| Equation Editor                                                                             | ×  |
|---------------------------------------------------------------------------------------------|----|
| $\begin{array}{c c c c c c c c c c c c c c c c c c c $                                      |    |
| f. แทนค่าลงในวงเล็บปีกกา { }<br><u>จากตัวอย่าง</u> แทนค่า x ลงในวงเล็บปีกกา { }<br>Preview: | 11 |

g. สมการที่สร่างจะแสดงตัวอย่างที่ Preview จากนั้น คลิกที่ปุ่ม OK

| Equation Editor                                          | ×  |
|----------------------------------------------------------|----|
| $\begin{array}{c c c c c c c c c c c c c c c c c c c $   |    |
| \bar{x}                                                  |    |
| Preview:<br>x̄<br>สมการที่สร้างจะแสดงตัวอย่างที่ Preview | ОК |
|                                                          |    |

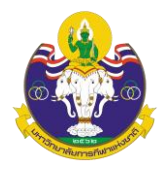

## h. แสดงสมการที่สร้าง ดังภาพนี้

| D D B I ⊔ fx ∺<br>เส้ร์ฟเทนนิส และดวามเร็วในการเสิร์ฟเท<br>การเสิร์ฟ และอัตราดวามส่าเร็จในการเสี<br>มรรยายในการโอราวชันดอารหดออล ห | Ξ ] Ξ × <sup>2</sup> × <sub>2</sub> & ※ ↓<br>เทนนิส ใช้เวลาการทดลองฝึกตามโปรแก<br>สิร์ฟ ทำการฝึกทั้งหมด 8 สัปดาห์ ๆ ละ 4                                  | Image: Upload L<br>เรมที่ผู้ไว้ยัยสร้างขึ้นเพื่อการทดลองนี้ประกอบด้วยการทดสอบย่อย5 รายการได้แก่แรงบีบมือยืน กระโดดไกล ดันพื้น ความเป<br>รัน ใช้เวลาฝึกวันละ 1 ชั่งโมง 30 นาที ตั้งแต่เดือนพฤษภาคม ถึงเดือนกรกฎาคม พ.ศ. 2561 วิเคราะห์ข้อมูลโดยใช้สถิติเ                                                                                                    | <b>3</b><br>lu          |
|----------------------------------------------------------------------------------------------------|----------------------------------------------------------------------------------------------------|----------------------------------------------------------------------------------------------------|-------------------------|
| เสิร์ฟเทนนิส และความเร็วในการเสิร์ฟเท<br>การเสิร์ฟ และอัดราความสำเร็จในการเสี<br>บรรยายใบการวิเคราะห์ผลการทดลอง ห                  | เทนนิส ใช้เวลาการทดลองฝึกตามโปรแก<br>สิร์ฟ ทำการฝึกทั้งหมด 8 สัปดาห์ ๆ ละ 4                                                                               | รมที่ผู้วิจัยสร้างขึ้นเพื่อการทดลองนี้ประกอบด้วยการทดสอบบ่อย5 รายการได้แก่แรงบีบมือยืน กระโดดไกล ดันพื้น ความเ<br>1 วัน ใช้เวลาฝึกวันละ 1 ชั่งโมง 30 นาพี ตั้งแต่เดือนพฤษภาคม ถึงเดือนกรกฎาคม พ.ศ. 2561 วิเคราะห์ข่อมูลโดยใช้สถิติเ                                                                                                    | ใน                      |
| ผลการวิจัย พบว่า 1. ผลการทดลองพบว่<br>เป็น 3.03% ดันพื้น 1 นาที (ความแข็งแร<br>ลูกเทนนิสสูงขึ้น 31.6% คิดเป็น 58.52%               | หาดำเฉลียดำส่วนเบี่ยงเบนมาดรฐานแล<br>บว่าพลังของแรงบึบมือ (ความแข็งแรงขอ<br>แรงของกล้ามเนื้อแขน) เพิ่มขึ้น 10.92 ครั้<br>2% จากการวิเคราะห์ผลการทดลองของแ | ะคาร้อยละ<br>งกล่ามเนื้อมือ) เพิ่มขึ้น 2.86 กิโลกรัม คิดเป็น 8.58% การยืนกระโดดไกล (ความแข็งแรงของกล่ามเนื้อขา) เพิ่มขึ้น 7.36 เ<br>ัง คิดเป็น 21.26% ความเร็วในการเสิร์ฟลูกเทนนิสเพิ่มขึ้น 15.84 กิโลเมตรต่อขั่วโมง คิดเป็น 14.07%และความสำเร็จในก<br>รงบึบมือ (ความแข็งแรงของกล่ามเนื้อมือ) การยืนกระโดดไกล(ความแข็งแรงของกล้ามเนื้อขา) การต้นพื้น 1 นาที (ความแ: | เร คิด<br>เสิร์ฟ<br>แรง |

- i. คัดลอกสมการไปยังบทคัดย่อภาษาอังกฤษ โดย คลิกที่สมการ
- j. คลิกที่สัญลักษณ์คัดลอก 🗅

|                                               | คลิกที่สั                                                | ัญลักษ                                     | ณ์คัด                                     | ลอก                             |                                     |                                          |                                                   |                                                                                       |                                                                                    |                                              |
|-----------------------------------------------|----------------------------------------------------------|--------------------------------------------|-------------------------------------------|---------------------------------|-------------------------------------|------------------------------------------|---------------------------------------------------|---------------------------------------------------------------------------------------|------------------------------------------------------------------------------------|----------------------------------------------|
| ostract *                                     |                                                          |                                            |                                           |                                 |                                     |                                          |                                                   |                                                                                       |                                                                                    |                                              |
| D) ID B                                       | I⊔f                                                      |                                            | × <sup>2</sup> × <sub>2</sub>             | P                               | 22 C                                | 50                                       | Upload                                            | ±                                                                                     |                                                                                    | 9                                            |
| เรรยายในการ<br>งลการวิจัย พร<br>ลิตเป็น 3 03% | วิเคราะห์ผลการท<br>ปว่า 1. ผลการทดส<br>ดับพื้น 1 นาที (ค | ดลอง หาด่าเ<br>งองพบว่าพลัง<br>วามแข็งแรงข | ฉลี่ยค่าส่วน<br>งของแรงบี<br>เองกล้ามเนื่ | แบี่ยงเบ<br>บมือ (คว<br>โอแขน)  | นมาตรฐา<br>วามแข็งแร<br>เพิ่มขึ้น 1 | นและค่<br>เงของก<br>ก 92 ค <sup>ู่</sup> | าร้อยละ<br>ล้ามเนื้อมือ) เพื่<br>ถึง ดิดเป็น 21 2 | ุ่มขึ้น 2.86 กิโลกรัม คิดเป็น 8.58% การยึง<br>6% ความเร็วในการเสิร์ฟลกเทมนิสเพิ่มขึ้ง | นกระโดดไกล (ความแข็งแรงของกล้ามเนื้อข<br>1 15 84 กิโลเบตรต่อชั่วโมง ติดเป็น 14 07% | า) เพิ่มขึ้น 7.36 เมตร<br>และความสำเร็จในการ |
| แส๊ร์ฟลูกเทนนิ<br>แข็งแรงของก                 | สสูงขึ้น 31.6% คิด<br>ล้ามเนื้อแขน) ควา                  | าเป็น 58.52%<br>มเร็ว และอัต               | 5 จากการวิเ<br>ราความสำเ                  | เอแบน)<br>เคราะห์ผ<br>รีจการเล่ | งลการทดเ<br>สิร์ฟลูกเท              | ลองของ<br>นนิสก่อ                        | งแรงบีบมือ (คว<br>นการทดลองแล                     | ามแข็งแรงของกล้ามเนื้อมือ) การยืนกระโ<br>าะหลังการทดลองแตกต่างกันอย่างมีนัยส่         | ดดไกล(ความแข็งแรงของกล้ามเนื้อขา) การ<br>าดัญทางสถิติที่ระดับ 0.05                 | ดันพื้น 1 นาที (ความ                         |
|                                               |                                                          |                                            |                                           |                                 |                                     |                                          |                                                   |                                                                                       |                                                                                    | ดลิกที่สบุญา                                 |

# k. วางเคอร์เซอร์ไว้หลังข้อความ จากนั้นคลิกเมาส์ขวา และวาง (Paste)

| glish       Redo       Notice of the second row and (COSCC)         ne purposes of this research were to study and compare the effects of physical fitness training por paste applie text. Ctri-Striver paste applie text. Ctri-Striver paste app                                                                             |         | 201161 | 46762366 | รชา <i>น)</i> (ค | 1 3 1 3 1 6 1 | 13 6682 | 6 M 9 I | VI 8 1316    | 163 471          | 3761.314 | N. I. VI | นหตุบุร           | 14TT TƏVIVİ 6142 OLLA | NS N M UT 13 V U M M M M M M M M M M M M M M M M M M | Emoji<br>Undo              | คลิกเบา      | ส์ขวา และกดวาง (Paste)                 |
|----------------------------------------------------------------------------------------------------|---------|--------|----------|------------------|---------------|---------|---------|--------------|------------------|----------|----------|-------------------|-----------------------|------------------------------------------------------|----------------------------|--------------|----------------------------------------|
| ค. กับ       B       I       U       fx       Fill       x*       2       x*       Implement       Employed       Cut       Cut                                                                                                    | glish   |        |          |                  |               |         |         |              |                  |          |          |                   |                       |                                                      | Redo                       | 116111664 1  |                                        |
| ne purposes of this research were to study and compare the effects of physical fitness training po<br>ennis. The samples were 25 male students in bachelor's degree, Faculty of Physical Education, Qujir<br>pe of 20-22 years. The samples were specifically selected from only male students for study to develop the second of 3 items of physical fitness, grip strength (forearm strength), standing long)<br>ad 2 items of techniques, the speed of tennis serving and the serving success rate. The program of<br>ay from May to June, 2018. The data were analyzed by mean, standard deviation and percentage<br>O''''''''''''''''''''''''''''''''''''                                                                                                    | 5 B     | В      | Ι        | U                | f×            | Ξ       | Ξ       | $\times^{2}$ | K <sub>z</sub> ( | 0 8      | 2 <      | 22                | 🛋 Upload              | ÷                                                    | Cut                        | Ctrl+X       | 1                                      |
| Parte       CHIV       Parte       CHIV       Parto                                                                                                    | e purr  | oses   | ofthi    | c roce           | arch          | were    | tost    | udva         | nd co            | nnare    | the      | offorts           | of physical f         | itness training prov                                 | Copy                       | Ctrl+C       | Cennis serving and speed of serving    |
| e of 20-22 years. The samples were specifically selected from only male students for study to deve<br>ady were a physical fitness training program and a program of serving techniques affecting the quiperiment consisted of 3 items of physical fitness, grip strength (forearm strength), standing long j<br>d 2 items of techniques, the speed of tennis serving and the serving success rate. The program of<br>y from May to June, 2018. The data were analyzed by mean, standard deviation and percentage.<br>Ctrl-Shift-I<br>Ctrl-Shift-I<br>Ctrl-Shift-I<br>Ctrl-Shift-I<br>Ctrl-Shift-I<br>Ctrl-Shift-I<br>Ctrl-Shift-I<br>Ctrl-Shift-I<br>Ctrl-Shift-I<br>Ctrl-Shift-I<br>Ctrl-Shift-I<br>Ctrl-Shift-I<br>Ctrl-Shift-I<br>Ctrl-Shift-I<br>Ctrl-Shift-I<br>Ctrl-Shift-I<br>Ctrl-Shift-I                                                                                                    | nis. T  | he sai | nples    | were             | 25 r          | nale s  | tude    | nts in       | bach             | lor's    | dear     | enects<br>ee. Fac | ulty of Physical I    | al Education. Ouiir                                  | Paste<br>Paste as plain te | t Ctrl+V     | o were studying tennis at an average   |
| udy were a physical fitness training program and a program of serving techniques affecting the quee speed of a terms of physical fitness, grip strength (forearm strength), standing long judy to june, 2018. The data were analyzed by mean, standard deviation and percentage.                                                                                                    | e of 20 | )-22 y | ears.    | The s            | ampl          | es we   | re sp   | ecific       | ally se          | ected    | fror     | n only            | male student          | s for study to deve                                  | Select all                 | Ctrl+A       | of sex. The instruments used in this   |
| periment consisted of 3 items of physical fitness, grip strength (forearm strength), standing long j<br>d 2 items of techniques, the speed of tennis serving and the serving success rate. The program of<br>y from May to June, 2018. The data were analyzed by mean, standard deviation and percentage.                                                                                                    | udy we  | re a p | hysic    | al fitr          | iess t        | rainin: | g pr    | ogran        | and              | prog     | ram      | ofser             | /ing techniqu         | ies affecting the qu                                 | Spell check                | ,            | ram created by the researcher for this |
| d 2 items of techniques, the speed of tennis serving and the serving success rate. The program of techniques, the speed of tennis serving and the serving success rate. The program of the program of the serving success rate. The program of the program of the serving success rate. The program of the program of the serving success rate. The program of the serving success rate. The program of the serving success rate. The program of the program of the serving success rate. The program of the serving success rate. The serving success rate. The serving success rate. The program of the serving success rate. The program of the serving success rate. The program of the serving success rate. The program of the serving success rate. The serving success rate. The serving success rate. The program of the serving success rate. The serving success rate. The serving success rat | perime  | ent co | nsiste   | ed of            | 3 iter        | ns of I | ohys    | ical fit     | ness,            | grip s   | reng     | th (for           | earm streng           | th), standing long j                                 | Writing Direction          | ,            | nute push-ups (upper limb strength)    |
| y from May to June, 2018. The data were analyzed by mean, standard deviation and percentage                                                                                                    | d 2 ite | ms of  | techr    | nique            | s, the        | spee    | d of    | tenni        | servi            | ng an    | the      | servir            | ig success rat        | te. The program of                                   | Inspect                    | Ctrl+Shift+1 | days a week, 1 hour 30 minutes per     |
| วางเคอร์เซอร์ไว้หลังข้อความ                                                                                                    | y from  | May    | to Jun   | ne, 20           | 18. T         | he dat  | a we    | ere an       | alyzed           | by m     | ean,     | standa            | ard deviation         | and percentage.                                      | mapeer                     | curronnert   | 7                                      |
| วางเคอร์เซอร์ไว้หลังข้อความ                                                                                                    |         | 8 8    | 12       |                  | 1             | 22      |         |              |                  |          |          |                   |                       | <b>↑</b>                                             |                            |              |                                        |
| วางเคอร์เซอร์ไว้หลังข้อความ                                                                                                    |         |        |          |                  |               |         |         |              |                  |          |          |                   |                       |                                                      |                            |              |                                        |
| วางเคอร์เซอร์ไว้หลังข้อความ                                                                                                    |         |        |          |                  |               |         |         |              |                  |          |          |                   | (                     |                                                      |                            |              |                                        |
|                                                                                                    |         |        |          |                  |               |         |         |              |                  |          |          |                   | วางเ                  | คอร์เซอร์ไว้ห                                        | เล้งข้อคว                  | າມ           |                                        |
|                                                                                                    |         |        |          |                  |               |         |         |              |                  |          |          |                   |                       |                                                      |                            |              |                                        |
|                                                                                                    |         |        |          |                  |               |         |         |              |                  |          |          |                   | L                     |                                                      |                            | /            |                                        |
|                                                                                                    |         |        |          |                  |               |         |         |              |                  |          |          |                   | ·                     |                                                      |                            | /            |                                        |
|                                                                                                    |         |        |          |                  |               |         |         |              |                  |          |          |                   | ·                     |                                                      |                            | '            |                                        |
|                                                                                                    |         |        |          |                  |               |         |         |              | 2                |          |          |                   | ·                     |                                                      |                            |              |                                        |
|                                                                                                    |         |        |          |                  |               |         |         |              | 1                |          |          |                   | 、                     |                                                      |                            | /            |                                        |
|                                                                                                    |         |        |          |                  |               |         |         |              | 1000             |          |          |                   | 、                     |                                                      |                            |              |                                        |

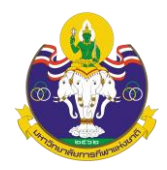

## สมการที่สร้างจะแสดงดังภาพนี้

| Abst                                                        | ract                                                           | *                                                               |                                                                  |                                                               |                                                            |                                                |                                                                        |                                                        |                                                                   |                                                      |                                                                |                                                                    |                                                               |                                                                   |                                                                                                    |                                                                                                    |     |
|-------------------------------------------------------------|----------------------------------------------------------------|-----------------------------------------------------------------|------------------------------------------------------------------|---------------------------------------------------------------|------------------------------------------------------------|------------------------------------------------|------------------------------------------------------------------------|--------------------------------------------------------|-------------------------------------------------------------------|------------------------------------------------------|----------------------------------------------------------------|--------------------------------------------------------------------|---------------------------------------------------------------|-------------------------------------------------------------------|----------------------------------------------------------------------------------------------------|----------------------------------------------------------------------------------------------------|-----|
| D                                                           | Û                                                              | В                                                               | I                                                                | U                                                             | f×                                                         | :                                              | ≡ 12                                                                   |                                                        | ײ                                                                 | ×z                                                   | Ð                                                              | 2                                                                  | $\langle \rangle$                                             | 50                                                                | 😰 Uploa                                                                                                    | i ±                                                                                                    | 0   |
| เสิร์<br>การ<br>บรร<br>ผล <i>ก</i><br>คิดเ<br>เสิร์<br>แข็ง | ฟเทนา์<br>เสิร์ฟ เ<br>ยายใน<br>าารวิจัย<br>ป็น 3.0<br>ฟลูกเพ   | นิส และ<br>มการวิเ<br>ย พบว่<br>03% ด้<br>านนิสสุ<br>องกล้า     | ะดวาม<br>ราดว<br>ดราะห<br>า 1. ผ<br>ในพื้น<br>ไงขึ้น 1<br>มเนื้อ | แร็วใน<br>เมล่าเ<br>เผลกา<br>ลการ•<br>1 นาง่<br>31.6%<br>แขน) | เการเ<br>ร็จใน<br>ารทด<br>ทดลอ<br>ที (คว<br>6 คิดเ<br>ความ | สิร์ท<br>การ<br>องท<br>ามเ<br>ป็น              | ฟเทนนิส<br>ธเสิร์ฟ<br>ง หาค่า<br>เบว่าพล<br>เข็งแรง<br>58.52<br>และอัต | ส ใช่<br>ทำก<br>เฉลี่<br>จังของ<br>ของ<br>% จา<br>กราค | ร้เวลา<br>การฝี<br>ไยค่า<br>องแร<br>องแร<br>อกล้า<br>ากกา<br>ความ | าการ<br>กทั้ง<br>ส่วน<br>เมเนื้<br>เมเนื้<br>เส่าเร็ | ทดลส<br>หมด  <br>เบี่ยงเ<br>มมือ (ศ<br>อแขน<br>คราะห<br>ร์จการ | องฝึกต<br>3 สัปด<br>บนมา<br>เวามแ<br>) เพิ่ม:<br>(ผลกา<br>เสิร์ฟลุ | เามโบ<br>าห์ ๆ<br>ตรฐาง<br>ขึ้งแร<br>ขึ้น 1(<br>รทดส<br>เกเทบ | ไรแกรม<br>ละ 4 ว่<br>นและค<br>งของr<br>).92 ค<br>มองขอ<br>มนิสก่อ | ้งที่ผู้วิจัยสร้าง<br>(น ใช้เวลาฝึก<br>(าร้อยละ<br>กล้ามเนื้อมือ) (<br>รั้ง คิดเป็น 21<br>งแรงบีบมือ (ร<br>นการทดลอง | ขึ้นเพื่อการทดลองนี้ประกอบด้วยการทดสอบย่อย5 รายการได้แก่แรงบีบมือยืน กระโดดไกล ดันพื้น ความเร็วไห<br>วันละ 1 ชั่งโมง 30 นาที ตั้งแต่เดือนพฤษภาคม ถึงเดือนกรกฎาคม พ.ศ. 2561 วิเคราะห์ข้อมูลโดยใช้สถิติเซิง<br>พื่มชื้น 2.86 กิโลกรัม คิดเป็น 8.58% การยืนกระโดดไกล (ความแข็งแรงของกล้ามเนื้อขา) เพิ่มขึ้น 7.36 เมตร<br>26% ความเร็วในการเสิร์ฟลูกเทนนิสเพิ่มขึ้น 15.84 กิโลเมตรต่อชั่วโมง คิดเป็น 14.07%และความสำเร็จในกา<br>เวามแข็งแรงของกล้ามเนื้อมือ) การยืนกระโดดไกล(ความแข็งแรงของกล้ามเนื้อขา) การดันพื้น 1 นาที (ความ<br>เละหลังการทดลองแตกต่างกันอย่างมีนัยส่าคัญทางสถิติที่ระดับ 0.05 <u>ี</u> | u * |
| Engl                                                        | ish                                                            |                                                                 |                                                                  |                                                               |                                                            |                                                |                                                                        |                                                        |                                                                   |                                                      |                                                                |                                                                    |                                                               |                                                                   |                                                                                                    |                                                                                                    |     |
| 0                                                           | ¢                                                              | В                                                               | I                                                                | U                                                             | f×                                                         | :                                              | Ξ 1Ξ                                                                   |                                                        | ײ                                                                 | ×₂                                                   | E                                                              | 2                                                                  | $\langle \rangle$                                             | 50                                                                | 🔛 Uploa                                                                                                    | i <u>.+</u> .                                                                                                    |     |
| The<br>ten<br>age<br>stu<br>exp<br>and<br>day               | e purp<br>nis. T<br>of 20<br>dy we<br>erime<br>l 2 ite<br>from | boses<br>he sa<br>D-22 y<br>ere a p<br>ent co<br>ms of<br>n May | of th<br>mple<br>ears.<br>ohysio<br>nsist<br>tech<br>to Ju       | is res<br>s wer<br>The :<br>cal fit<br>ed of<br>niqu          | earc<br>re 25<br>samp<br>ness<br>f 3 ite<br>es, th<br>018. | h v<br>mi<br>ple:<br>s tri<br>em<br>he :<br>Th | vere to<br>ale stu<br>s were<br>aining<br>s of pł<br>speed<br>e data   | o stu<br>der<br>pro<br>pro<br>nysi<br>of t             | udy<br>nts i<br>ecifi<br>ogra<br>cal f<br>can<br>tenn             | and<br>n ba<br>call<br>m a<br>itne<br>is s           | l com<br>achel<br>y sele<br>nd a<br>ess, g<br>ervin            | pare<br>or's d<br>octed<br>progr<br>rip str<br>g and               | the e<br>legre<br>from<br>ram<br>reng                         | effects<br>e, Fac<br>only<br>of ser<br>th (fo<br>servir           | s of physical<br>culty of Physical<br>male stude<br>ving technic<br>rearm stren<br>ng success r                      | fitness training program and techniques for quality tennis serving and speed of serving<br>ical Education, Qujing Normal University, China, who were studying tennis at an average<br>tts for study to develop muscles without concerning of sex. The instruments used in this<br>jues affecting the quality of serving tennis. The program created by the researcher for this<br>gth), standing long jump (leg strength) and one-minute push-ups (upper limb strength)<br>ate. The program of training took eight weeks, four days a week, 1 hour 30 minutes per                                       |     |

#### 3.3 List of Contributors: ข้อมูลผู้แต่ง

3.3.1 ค่าเริ่มต้น (default) ของระบบ ผู้แต่งหลัก คือ User ที่ Log in เพื่อส่งบทความ หาก ต้องการเพิ่มเติมข้อมูล หรือแก้ไขให้คลิกที่สัญลักษณ์ ➤ จากนั้นคลิกที่ Edit
 \*ถ้าบทความนี้มีผู้แต่ง 1 คน ให้ข้ามไปยัง ขั้นตอนที่ 3.4

### 3.3.2 ถ้ามีผู้แต่งมากกว่า 1 คน ให้คลิกที่ Add Contributor

|                                   | (                             |                 |                 |
|-----------------------------------|-------------------------------|-----------------|-----------------|
| List of Contributors              | <mark>คลิกที่ Add Co</mark>   | ntributor ——    | Add Contributor |
| Name                              | E-mail                        | Primary Contact | In Browse Lists |
| <ul> <li>thicha Buasri</li> </ul> | thichabuasri@gmail.com Author | $\mathbf{S}$    | <b>⊻</b>        |

3.3.3 กรอกข้อมูลผู้แต่ง ดังนี้

- Given name: ชื่อ
- Family name: นามสกุล
- Email: อีเมล
- Country: ประเทศ
- Affiliation: สถาบันหรือหน่วยงานที่สังกัด (แสดงสัญลักษณ์ 💽 ลูกโลก

เนื่องจากวารสารตั้งค่าให้ใส่ข้อมูล 2 ภาษา)

3.3.4 คลิกเลือก 🗹 ที่ตำแหน่ง Author

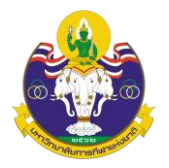

#### correspondence

## \*ถ้าไม่ใช่ผู้แต่งหลักไม่ต้องคลิกเลือก ให้ไปยังขั้นตอนถัดไป

- 3.3.6 คลิกเลือก 🗹 Include this contributor in browse lists?
- 3.3.7 คลิกที่ปุ่ม Save

| Add Contributor        |                           |                      | ×     |
|------------------------|---------------------------|----------------------|-------|
| Name                   |                           |                      |       |
| รายาศิต                | 😧 เต็งกูสุลัยมาน          |                      | 0     |
| Given Name *           | Family Name               |                      |       |
| Raja Syed Given Name:  | ชื่อ middle hames and suf | Family Name: นามสกุล | like. |
|                        | /                         | 0                    |       |
| Preferred Public Name  |                           |                      |       |
| na <i>104</i> an       |                           |                      |       |
| Contact                |                           |                      |       |
| journalipe@hotmail.com |                           |                      |       |
| Email *                |                           |                      |       |
|                        | Email: อเมล               | )                    |       |
| Country                |                           |                      |       |
| Thailand               | ~                         |                      |       |
| Country *              |                           |                      |       |
|                        | Country: ประเทศ           |                      |       |
| User Details           |                           | )                    |       |
|                        |                           |                      |       |
| Homepage URL ORCID ID  |                           |                      |       |

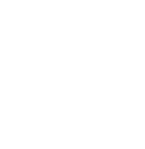

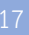

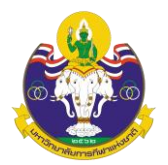

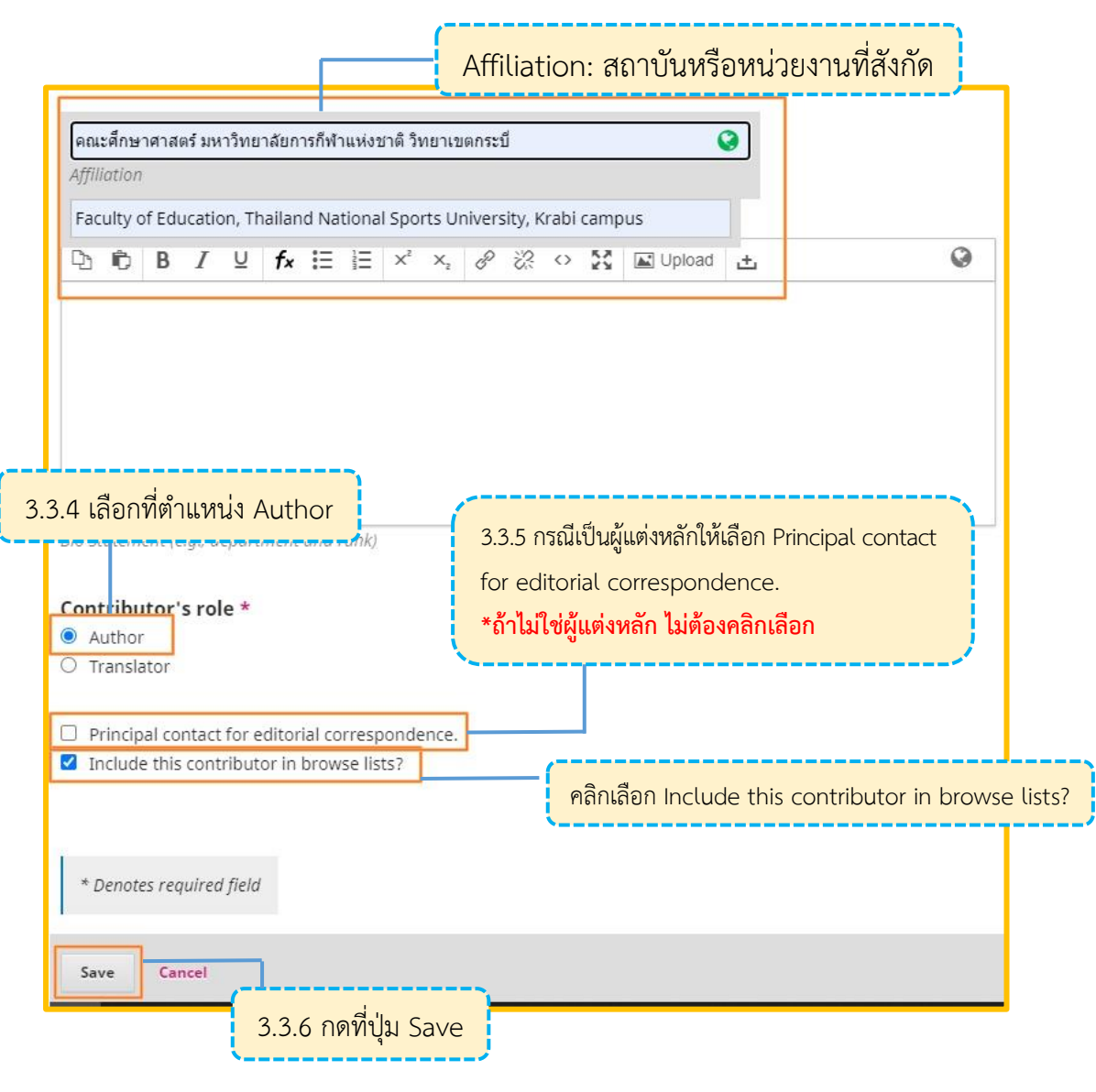

### 3.3.8 จะแสดงตามภาพด้านล่างนี้

| List of Contributors                          |                        |        | c               | rder Add Contributor |
|-----------------------------------------------|------------------------|--------|-----------------|----------------------|
| Name                                          | E-mail                 | Role   | Primary Contact | In Browse Lists      |
| thicha_Buasri                                 | thichabuasri@gmail.com | Author |                 | <b>∀</b>             |
| <ul> <li>Raja Syed Tengku Sulaiman</li> </ul> | journalipe@hotmail.com | Author |                 | ⊡<br>⊡               |
|                                               |                        |        |                 |                      |

3.4 Keywords: คำสำคัญ โดยการใส่ทีละคำโดยกด Enter เพื่อใส่คำถัดไป (แสดงสัญลักษณ์ ลูกโลกเนื่องจากวารสารตั้งค่าให้ใส่ข้อมูล 2 ภาษา)

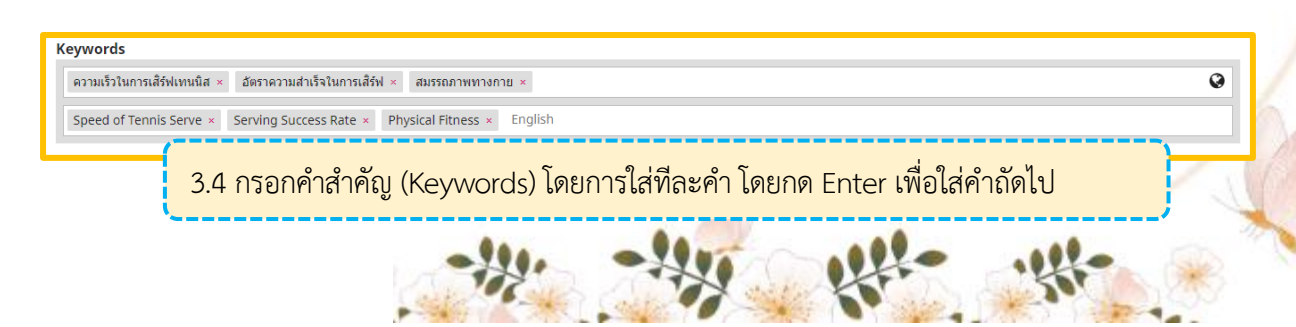

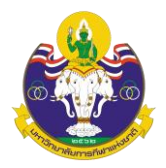

3.5 Supporting Agencies: หน่วยงานที่สนับสนุนให้ทุน กรณีไม่มีหน่วยงานสนับสนุน/ให้ทุน ไม่ต้องกรอก (แสดงสัญลักษณ์ลูกโลก 📀เนื่องจากวารสารตั้งค่าให้ใส่ข้อมูล 2 ภาษา)

| Supporting Agencies | ,                                     |   |
|---------------------|---------------------------------------|---|
| English             | 3.5 หน่วยงานที่สนับสนุนให้ทุน (ถ้ามี) | 9 |
|                     |                                       |   |

- 3.6 References: เอกสารอ้างอิ่ง ใส่ข้อมูลเอกสารอ้างอิ่งของบทความ
- 3.7 คลิกที่ปุ่ม Save and continue

| References                                                                                                    |                                                                                                    |
|----------------------------------------------------------------------------------------------------|----------------------------------------------------------------------------------------------------|
| Jiang <u>dianzaj</u> ; & <u>Guan zhongwei</u> . (2015). Research on the training method of the speed strengt<br>11(4), 72-74.<br>Ma <u>shunjian</u> . (2008). Research on the method of tennis serve speed strength. (Master's thesis).<br>Tao <u>zhixiang et al</u> . (2005). Exploration on tennis service system. Journal of Beijing Sport Univers | <u>3.6 References (เอกสารอ้างอิง)</u> <sup>Education (Natural Science),</sup>                                                           |
| Zhao <u>hongsheng</u> . (2011). Study on the strength of forearm muscle strength training to improve i<br>Zheng wenxiu; & Zhang Hairong. (2014). Analysis of factors affecting tennis players' success rate                                                                                                    | the quality of college students' rotating balls. (Master's thesis). Northeast Normal University. •<br>. Time Education, 9(22), 137-139. |
| <u>3.7 คลิกที่ปุ่ม Save and con</u>                                                                                                    | tinue                                                                                                    |

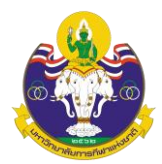

Step 4: Confirmation

4.1 หลังจากกรอกข้อมูล Meta data เรียบร้อยแล้ว ระบบจะให้ผู้แต่ง (Author) ตรวจสอบ ความถูกต้องของข้อมูล หากถูกต้องเรียบร้อยแล้ว ให้คลิกที่ปุ่ม Finish Submission

| 1. Start 2.                                                             | Upload Submission          | 3. Enter Metadata        | 4. Confirmation              | 5. Next Steps     |                           |                 |
|-------------------------------------------------------------------------|----------------------------|--------------------------|------------------------------|-------------------|---------------------------|-----------------|
|                                                                         |                            |                          |                              |                   |                           |                 |
| Your submis                                                             | sion has been uploaded     | and is ready to be sent. | You may go back to re        | view and adjust a | ny of the information you | have entered    |
| before conti                                                            | nuing. When you are rea    | dy, click "Finish Submis | sion".                       |                   |                           |                 |
| Submissio                                                               | n Language                 |                          |                              |                   |                           |                 |
| English                                                                 |                            |                          | ~                            |                   |                           |                 |
| Section                                                                 |                            |                          |                              |                   |                           |                 |
| Research Ar                                                             | ticles                     |                          |                              |                   |                           |                 |
| Files                                                                   |                            |                          |                              |                   |                           |                 |
| riles                                                                   |                            |                          |                              |                   |                           |                 |
| 🗋 ใบสมัค                                                                | 5.docx                     |                          |                              |                   |                           | Article Text    |
| Article Titl                                                            | e                          |                          |                              |                   |                           |                 |
| Test                                                                    |                            |                          |                              |                   |                           | •               |
|                                                                         |                            |                          |                              |                   |                           |                 |
|                                                                         |                            |                          |                              |                   |                           |                 |
| hstract                                                                 |                            |                          |                              |                   |                           |                 |
| sociace                                                                 |                            |                          |                              |                   |                           | 0               |
| เดสอบ                                                                   |                            |                          |                              |                   |                           | v               |
| ดสอบ<br>List of Cont                                                    | ributors                   |                          |                              |                   |                           |                 |
| เดสอบ<br>List of Cont<br>Name                                           | ributors                   | E-mail                   |                              | Role              | Primary Contact           | In Browse Lists |
| เดสอบ<br>List of Cont<br>Name<br>Chonthicha                             | r <b>ibutors</b><br>Buasri | E-mail<br>journ          | alipe@hotmail.com            | Role              | Primary Contact           | In Browse Lists |
| เดสอบ<br>List of Cont<br>Name<br>Chonthicha                             | r <b>ibutors</b><br>Buasri | E-mail<br>journ          | alipe@hotmail.com            | Role<br>Author    | Primary Contact           | In Browse Lists |
| เดสอบ<br>List of Cont<br>Name<br>Chonthicha<br>eywords<br>test          | r <b>ibutors</b><br>Buasri | E-mail<br>journ          | alipe@hotmail.com            | Role<br>Author    | Primary Contact           | In Browse Lists |
| เดสอบ<br>List of Cont<br>Name<br>Chonthicha<br>eywords<br>test<br>ทดสอบ | r <b>ibutors</b><br>Buasri | E-mail<br>journ          | alipe@hotmail.com            | Role<br>Author    | Primary Contact           | In Browse Lists |
| Ist of Cont<br>Name<br>Chonthicha<br>eywords<br>test<br>ทดสอบ           | r <b>ibutors</b><br>Buasri | E-mail<br>journ          | alipe@hotmail.com            | Role<br>Author    | Primary Contact           | In Browse Lists |
| เดสอบ<br>List of Cont<br>Name<br>Chonthicha<br>eywords<br>test<br>ทดสอบ | r <b>ibutors</b><br>Buasri | E-mail<br>journ          | alipe@hotmail.com            | Role<br>Author    | Primary Contact           | In Browse Lists |
| Ist of Cont<br>Name<br>Chonthicha<br>eywords<br>test<br>ทดสอบ           | r <b>ibutors</b><br>Buasri | E-mail<br>journ          | alipe@hotmail.com            | Role<br>Author    | Primary Contact           | In Browse Lists |
| Inada<br>List of Cont<br>Name<br>Chonthicha<br>eywords<br>test<br>นดสอบ | r <b>ibutors</b><br>Buasri | E-mail<br>journ          | alipe@hotmail.com            | Role<br>Author    | Primary Contact           | In Browse Lists |
| เดสอบ<br>List of Cont<br>Name<br>Chonthicha<br>test<br>หดสอบ            | ributors                   | E-mail<br>journ          | alipe@hotmail.com<br>4.1 คลิ | Role<br>Author    | Primary Contact           | In Browse Lists |
| Ist of Cont<br>Name<br>Chonthicha<br>test<br>ทดสอบ                      | r <b>ibutors</b>           | E-mail<br>journ          | alipe@hotmail.com<br>4.1 คຣີ | Role<br>Author    | Primary Contact           | In Browse Lists |
| Ist of Cont<br>Name<br>Chonthicha<br>test<br>ทดสอบ                      | ributors                   | E-mail<br>journ          | alipe@hotmail.com<br>4.1 ຄຣີ | Role<br>Author    | Primary Contact           | In Browse Lists |
| Ist of Cont<br>Name<br>Chonthicha<br>test<br>ทดสอบ                      | ributors Buasri            | E-mail<br>journ          | alipe@hotmail.com<br>4.1 ຄຄື | Role<br>Author    | Primary Contact           | In Browse Lists |

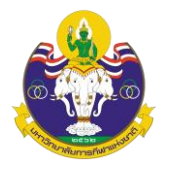

4.2 คลิกที่ปุ่ม OK เพื่อเสร็จสิ้นกระบวนการส่งบทความ (Submission)
 \*ถ้าคลิกที่ปุ่ม OK แล้ว จะไม่สามารถย้อนกลับไปแก้ไขข้อมูลได้

| Confirm      |                                                 | ×     |
|--------------|-------------------------------------------------|-------|
| Are you sure | you wish to submit this article to the journal? |       |
|              |                                                 |       |
| 1            | <u>ок</u> с                                     | ancel |
|              | 4.2 คลิกที่ปุ่ม OK                              |       |

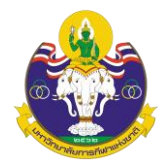

Step 5: Next Steps

5.1 เสร็จสิ้นกระบวนการส่งบทความ (Submission) จากนั้นคลิกที่ลิงก์ Return to your dashboard

| Submit ar                    | n Article                                                |                                                  |                              |                   |                               |
|------------------------------|----------------------------------------------------------|--------------------------------------------------|------------------------------|-------------------|-------------------------------|
| 1. Start                     | 2. Upload Submission                                     | 3. Enter Metadata                                | 4. Confirmation              | 5. Next Steps     |                               |
| Subr                         | nission complet                                          | te                                               |                              |                   |                               |
| Thanky                       | you for your interest in p                               | ublishing with Acade                             | mic Journal of Thaila        | and National Spo  | orts University.              |
| What                         | Happens Next?                                            |                                                  |                              |                   |                               |
| The jou<br>editor l          | irnal has been notified of<br>nas reviewed the submis    | f your submission, an<br>sion, they will contact | d you've been emai<br>: you. | led a confirmatio | on for your records. Once the |
| For nov                      | v, you can:                                              |                                                  |                              |                   |                               |
| • <u>G</u>                   | o to this submission                                     |                                                  |                              |                   |                               |
| • <u>C</u> I<br>• <u>R</u> ( | <u>reate a new submission</u><br>eturn to your dashboard | <mark>مب 5</mark> .1 ۴                           | าลิกที่ลิงก์ ไ               | Return t          | o your dashboard              |
|                              |                                                          |                                                  |                              |                   |                               |

#### 5.2 เข้าสู่หน้า Dashboard

My Queue คือ บทความที่อยู่ในกระบวนการประเมินบทความ

- ID ของบทความ: 261961
- ขั้นตอนของบทความ: Submission

Archives คือ บทความที่ได้รับการตีพิมพ์และเข้าสู่ตัวเล่มวารสารที่ออนไลน์เรียบร้อยแล้ว \*ถ้าต้องการเข้าสู่บทความให้คลิกที่ View จากนั้นจะเข้าสู่ขั้นตอน 5.4

|                                 | Archives        | าารตพมพและเขาสูตวเลมวารสารเรยบรอยแล |
|---------------------------------|-----------------|-------------------------------------|
|                                 | Altintos        | Help                                |
| My Assignments                  | <b>Q</b> Search | ▼ Filters New Submission            |
| 261961 <b>Chonthicha Buasri</b> |                 |                                     |
| Test                            |                 | O Submission                        |
|                                 | *ถ้าต้องการเ*   | ข้าสู่บทความให้คลิกที่ View         |

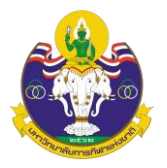

## 5.3 เข้าสู่หน้าของบทความ โดยมีรายละเอียด ดังนี้

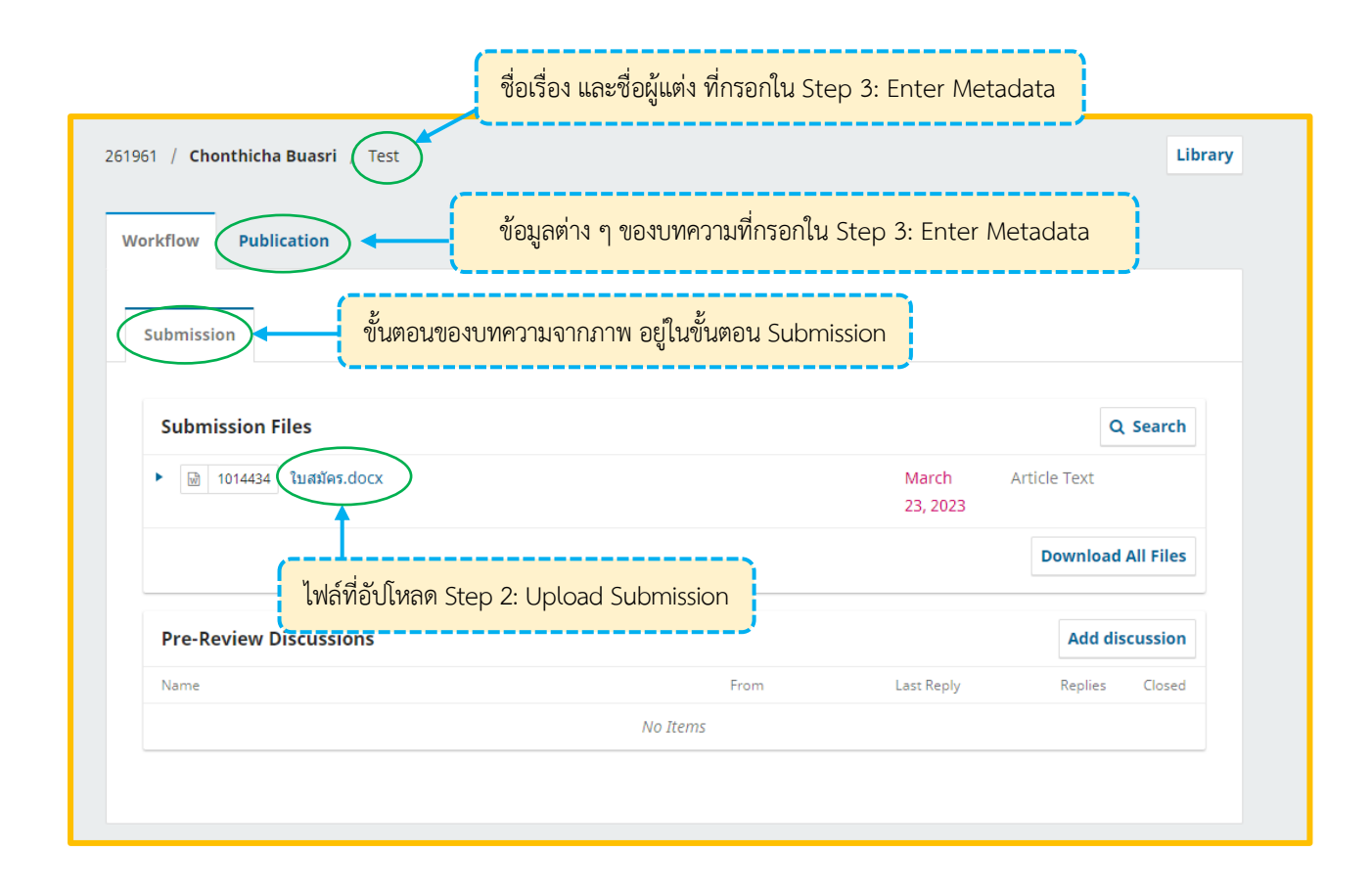

ผู้แต่ง (Author) จะได้รับ Email ขอบคุณจากวารสาร เรื่อง "[TNSUJournal] New notification from Academic Journal of Thailand National Sports University" หลังจากเสร็จสิ้นกระบวนการส่งบทความ (Submission) เรียบร้อยแล้ว

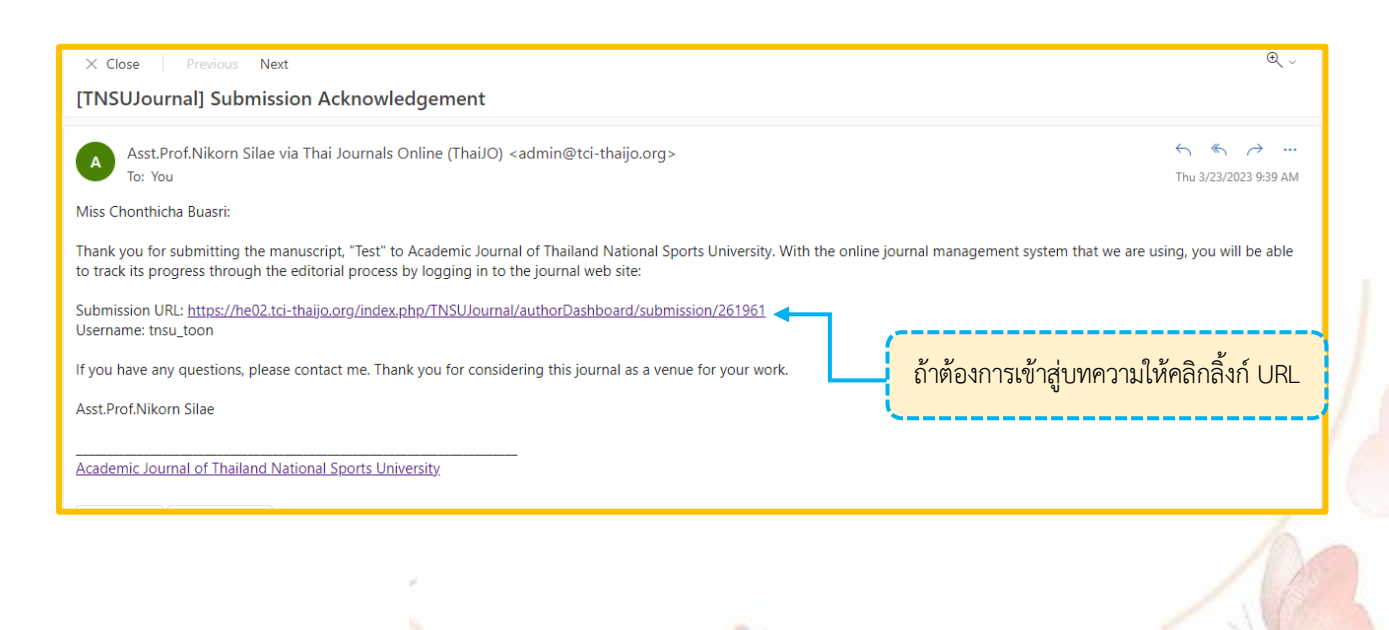

กองส่งเสริมวิชาการ กลุ่มส่งเสริมและเผยแพร่งานวิชาการ งานวารสารวิชาการ